## SEPA KREDITO PERVEDIMŲ GENERAVIMO IŠ EXCEL Į XML GENERATORIUS

### Pateikiame glaustą SEPA\_XML generatoriaus naudojimosi vadovą:

#### **1**. Atidarykite gautą SEPA\_XML archyvą ir išskleiskite jį pasirinktoje direktorijoje:

|             | 7-Zip self-extracting archive × |
|-------------|---------------------------------|
| <b>F</b> iz | Extract to:                     |
|             | C:\Users\Julius\Desktop\        |
| SEPA_XML    |                                 |
|             | Extract Cancel                  |

#### 2. Išarchyvuotame archyve paleiskite programą "SEPA\_XML\_generatorius":

| Name                  |    |
|-----------------------|----|
| SEPA_files            |    |
| 🔛 SEPA_XML_generatori | us |
| x ISEPA               | 3  |

3. Prisijunkite prie programos naudodami produkto įsigijimo metu nurodytą įmonės kodą. Taip pat įveskite įmonės pavadinimą. Tuomet spauskite mygtuką "Login":

| 🧳 COUNT LINE  | © EXCEL -> SEPA XML | _             |   | $\times$ |
|---------------|---------------------|---------------|---|----------|
| Login         |                     |               |   |          |
| Login to SI   | EPA Credit Trans    | fer converter | • |          |
| -             |                     |               |   |          |
| Company code: | 123456789           |               |   |          |
|               |                     |               |   |          |
| Company name: | UAB imone           |               |   |          |
|               | Login               | 6             |   |          |

4. Papildoma įmonės informacija ir kreditinių pervedimų duomenys įvedami į Excel duomenų bylą, kuri atidaroma nuspaudus mygtuką "EXCEL FILE":

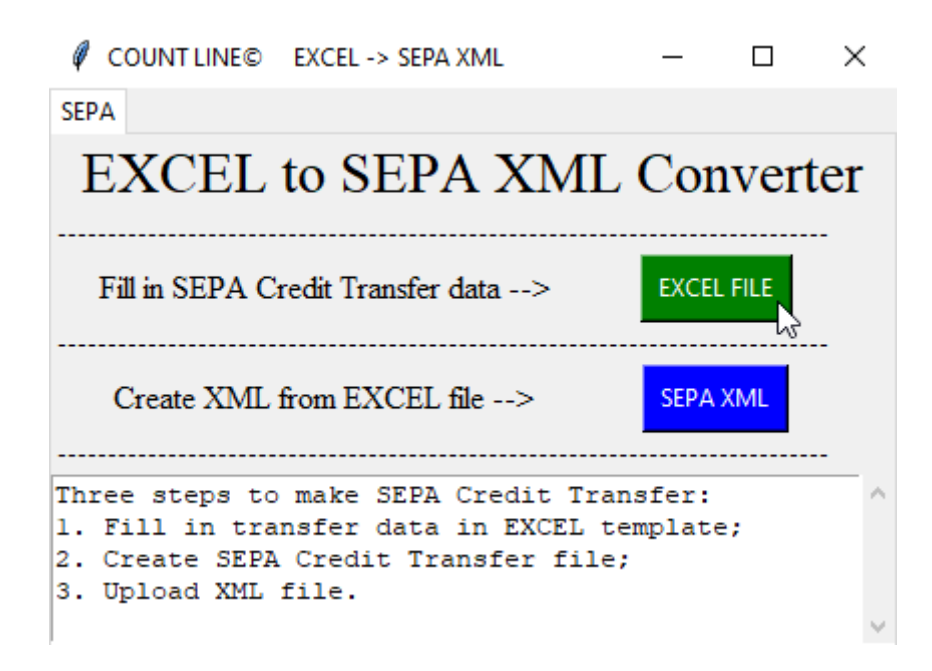

# 5. Excel bylos lape "header" užpildomi reikiami įmonės duomenys (adresas, IBAN numeris ir BIC):

|   | А                     | В            | С        | D               | E             |
|---|-----------------------|--------------|----------|-----------------|---------------|
| 1 | Adresas               | IBAN numeris | BIC      | Mokėjimų kiekis | Mokėjimų suma |
| 2 | AdrLine               | IBAN         | BIC      | NbOfTxs         | CtrlSum       |
| 3 | Vilniaus g.1, Vilnius | LT11 111     | AGBLLT2X | 6               | 755,7         |

"Mokėjimų kiekio" ir "Mokėjimų sumos" stulpeliuose yra formulės ir jų pildyti nereikia!

#### 6. Excel bylos lape "payments" užpildoma kreditinių pervedimų informacija:

- 1. pervedimo data;
- 2. įmonės, kuriai atliekamas pervedimas, pavadinimas;
- 3. įmonės, kuriai atliekamas pervedimas, kodas;
- 4. adresas;
- 5. IBAN kodas;
- 6. pervedimo suma;
- 7. kreditinio pervedimo tekstas (nestruktūrizuotas arba struktūrizuotas)

7. Užpildžius duomenis Excel byla uždaroma ir SEPA\_XML generatoriaus lange spaudžiamas mygtukas "SEPA XML" kreditinių pervedimų XML rinkmenai suformuoti. Apie sėkmingą rinkmenos sukūrimą informuojama SEPA\_XML generatoriaus lango tekstiniame laukelyje apačioje:

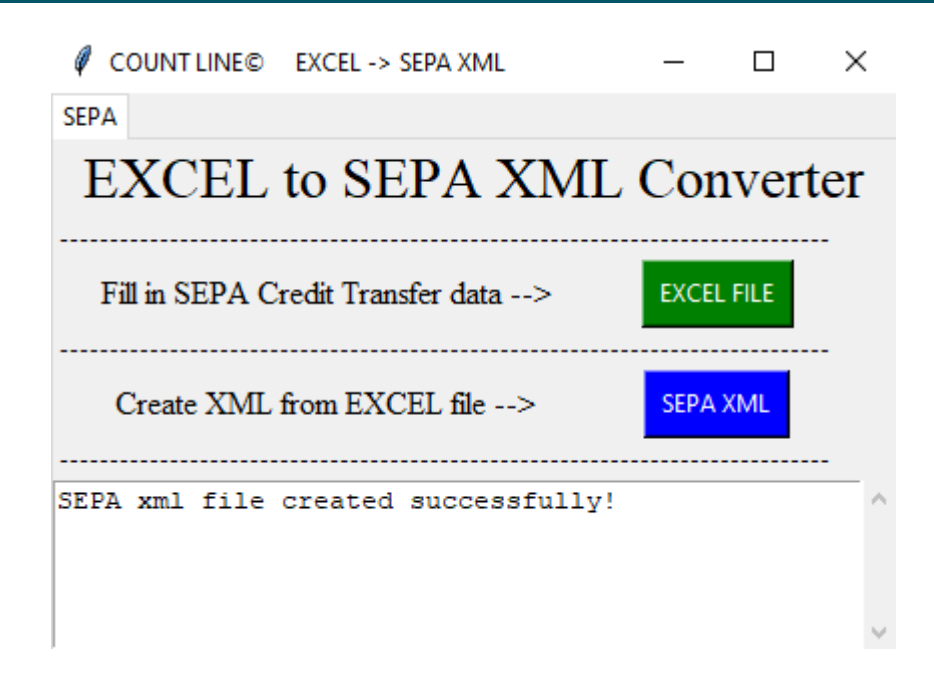

8. SEPA XML rinkmena patalpinama į aplanką "SEPA\_files":

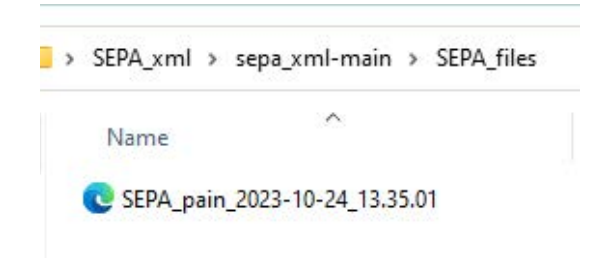

9. SEPA mokėjimų XML byla įkeliama naudojantis internetine bankininkyste.

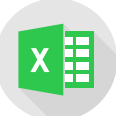

www.excelmokymai.lt mokymai@countline.lt 8 5 263 9922 Sėlių g. 33, Vilnius